درخواست دفاع در سامانه گلستان

مرحله۱: دانشگاه تهران

مرحله ۲: پیشخوان خدمت

مرحله ۳: درخواست دفاع

نکته ۱۰ در مرحله ایجاد درخواست دفاع ممکن است " شماره فعالیت" فعال نباشد برای فعال نمودن آن به آدرس: auth.ut.ac.it یا utits3.ut.ac.ir رفته و درخواست "فعال سازی شماره فعالیت "خود را ثبت کنید. مراحل در پایین به صورت تصویر جهت ارسال به پشتیبانی آمده است

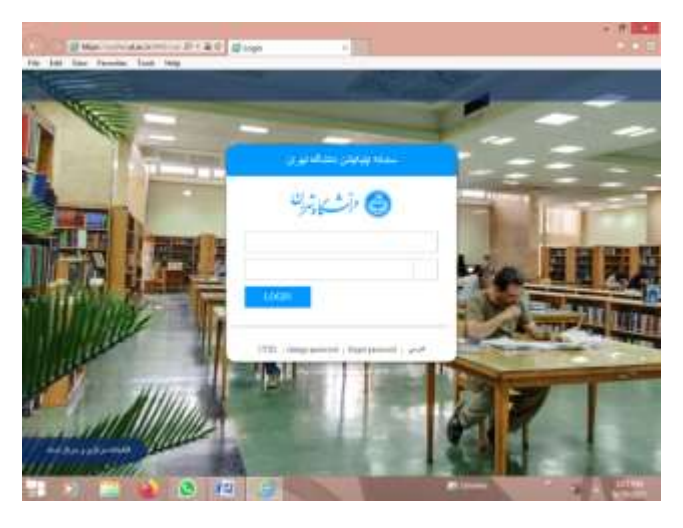

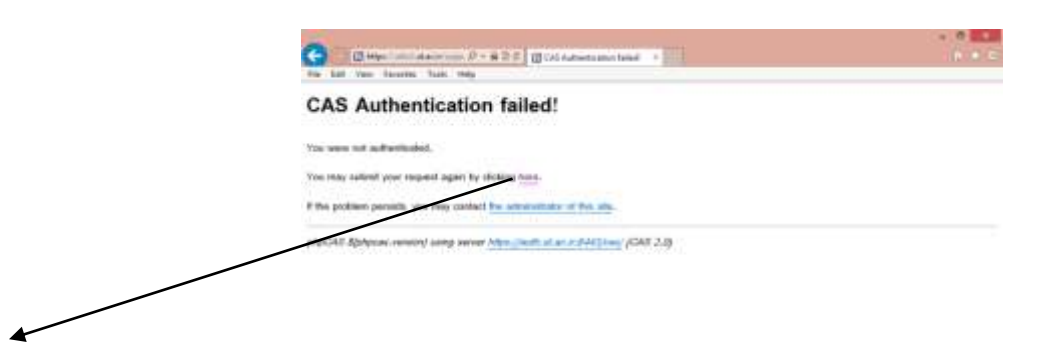

- > # 😜 💁 🖽 🔄 🗠

| File Edit Wew Favorites Too                                                                                                    | ی به بینیونی مرکز غاوری ا 🛐 😟 🛪 ۲۰۰۰ × ۱<br>ماه العلوم الع                                                                                                    |                                                                                             |                                                                                                    |
|----------------------------------------------------------------------------------------------------|----------------------------------------------------------------------------------------------------|---------------------------------------------------------------------------------------------|----------------------------------------------------------------------------------------------------|
|                                                                                                    |                                                                                                    | ت                                                                                           | تہ فن اوری اطلاعا                                                                                        |
| وكرفت لدى وللمعت خالى جاي                                                                                                    |                                                                                                    |                                                                                             | - 1 E-                                                                                                   |
|                                                                                                    | داس 🚺 انبار 🧭 راهماک صور کا سام 📷                                                                                                    | ىشاھدە درخۇسىتھا💶 🗤كار                                                                      | ال ورجمين في                                                                                             |
| 79f.\$f.c9296299                                                                                                    |                                                                                                    |                                                                                             |                                                                                                    |
|                                                                                                    |                                                                                                    |                                                                                             | 1                                                                                                    |
|                                                                                                    |                                                                                                    |                                                                                             | 9                                                                                                    |
|                                                                                                    |                                                                                                    |                                                                                             |                                                                                                    |
|                                                                                                    | 178                                                                                                    | Terry frequencies                                                                           | A                                                                                                    |
| ←────                                                                                                    |                                                                                                    | meetingle is a meeting                                                                      | Crundsh                                                                                                  |
|                                                                                                    | <b></b>                                                                                                    | اجبار                                                                                       |                                                                                                    |
|                                                                                                    |                                                                                                    | راهنمات بمورى ساماه                                                                         | ی سامانه                                                                                                 |
|                                                                                                    |                                                                                                    |                                                                                             |                                                                                                    |
| ~                                                                                                    |                                                                                                    |                                                                                             | لم                                                                                                    |
| c                                                                                                    |                                                                                                    |                                                                                             |                                                                                                    |
|                                                                                                    |                                                                                                    | Libraria                                                                                    | Sec. Starting                                                                                            |
| 78 🖸 🗎 🍯                                                                                                    | 0 🖭 🎯 🔍 💧                                                                                                    | in Lines                                                                                    |                                                                                                    |
|                                                                                                    |                                                                                                    | Pr Lination                                                                                 |                                                                                                    |
| C Mape/withClarkeck lapport                                                                                                    | × ، خدمت مورد نظر را انتخاب بنا 🛐 🗧 🐐 ۹                                                                                                    | En Lineater                                                                                 |                                                                                                    |
| File Edit View Favorites Tools Hels                                                                                                    | ک محدمت مورد نظر را انتخاب بما 🛐 ک 🖷 + 🖓 ه                                                                                                    | Channe -                                                                                    |                                                                                                    |
| Control and acceleration of the Edit View Favorites Tools Hell                                                                                                    | ک محدمت مورد نظر را انتخاب سا 🕄 🔵 🔸 🖓 ک<br>× -خدمت مورد نظر را انتخاب سا 🕄 🗗 🗧 🖓                                                                                                    | Channe -                                                                                    |                                                                                                    |
| The List View Favorites Tools Held                                                                                                    | ی محمد میرد نظر را انجاب سا ع می می<br>۲ - حدیث میرد نظر را انجاب سا ع می م                                                                                                    | Channe -                                                                                    | المتاب تسابي                                                                                             |
| The Edit View Favorites Tools Hell                                                                                                    | ک                                                                                                    | Linux                                                                                       | ا التغاب تعليم                                                                                           |
| Control and according to the second second sec |                                                                                                    |                                                                                             | ا التقلي تعليم<br>التقلي تعليم<br>التعليم العليم                                                         |
| Construction of the solution of the solut | م المتصادية والتر والتجريدة والتر والتجريدة و                                                                                                    | مار التاق ستقرر فالشكام الرمين ا                                                            | را تنقلی تعلیم<br>ار تنقلی تعلیم<br>مورحات اعدر اعداد                                                    |
| The List View Favorites Tools Held                                                                                                    | م بالمالية مالي و الترويد الم                                                                                                    | ر موسطة الاتكان                                                                             | ر) التقلي تعليم<br>التقلي تعليم<br>القلاحات<br>عمار مرام                                                 |
| Control and and a second second  | م المستعدين و المشكر و التقريستي                                                                                                    | ر موسیان باشاند<br>و موسیان باشاند                                                          | ا الفلي تعليد<br>القلي تعليد<br>القلاحات المراسما                                                        |
| The Edit View Favorites Tools Held                                                                                                    | م المستعد معرود الملي والمحال عد 2 من مراد المحال عد 2 من مراد المحال عد 2 من مراد المحال عد 2 من مراد المحال م                                                                                                    | و میں اور اور اور اور اور اور اور اور اور اور                                               | ا التقليد ليليد<br>الالتقليد ليليد<br>اللاحات المارالا<br>المار مراقع                                    |
| The List View Favorites Tools Het                                                                                                    | م بالمناسبة و المحكم مركز بالمكر و الترويستي<br>و بالمناسبة و المحكم مركز بالمكر و الترويستي<br>و بالمناسبة و المحكم مركز بالمكر و الترويستي<br>و بالمناسبة و المحكم مركز بالمكر و الترويستي<br>و بالمناسبة و المحكم مركز بالمكر و الترويستي<br>و بالمناسبة و المحكم مركز بالمكر و الترويستي<br>و بالمناسبة و المحكم مركز بالمكر و الترويستي<br>و بالمناسبة و المحكم مركز بالمكر و الترويستي<br>و بالمناسبة و المحكم مركز بالمكر و الترويستي<br>و بالمكر و الترويستي<br>و بالمكر و المكر و الترويستي<br>و بالمكر و الترويستي<br>و بالمكر و الترويستي<br>و بالمكر و المكر و الترويستي<br>و بالمكر و المكر و المكر و المكر و الترويستي<br>و بالمكر و المكر و المك | ويو سندو دندگه<br>رو برسند انت ان<br>رو برسند انت ان                                        | ا التقلية لمليد<br>الا التقلية لمليد<br>القلاحات المقرمات<br>القلاحات المقرم المرام                      |
| Control and and in the property of the last view Parcentes Tools Heal                                                                                                    | م المستعمل والمسترك مركز والمحال بدا [2] ( ( المحال بدا [2] ) ( ( المحال بدا [2] ) ( ( المحال بدا [2] ) ( ( ا<br>و المركز المحال بدا ( المحال بدا [2] ) ( ( المحال بدا [2] ) ( ( المحال بدا المحال بدا المحال بعال بدا المحال بدا المحال بعال بدا<br>و محال بدا محال بدا لمحال بدا لمحال بدا المحال بدا المحال بدا المحال بدا المحال بعال بدا المحال بعال بعال بدا المحال بعال بدا بعال بعال بعال بعال بدا المحال بعال بعال بعال بعال بعال بعال بعال بع                                                                                                    | و بېر بې کې د کې کې د کې کې کې کې کې کې کې کې کې کې کې کې کې                                | را التقلي ليلي<br>التقلي ليلي<br>الترحات<br>الترحات<br>الترحات<br>الترحات<br>الترحات                     |
| The Edit View Favorites Tools Hell                                                                                                    | <ul> <li>ب محدمت مورد نظر را انتخاب سا الله المحدم مراد</li> <li>ب محدمت مورد نظر را انتخاب سا الله الله مراد مراد محدم مراد</li> <li>ب محدمت مورد نظر را انتخاب سا الله الله مراد محدم مراد محدم مراد محدم محدم محدم محدم محدم محدم محدم مح</li></ul>                                                                                                    | و مېر ستور دلستاند او سی در<br>و موسساند دانستاند<br>و موسساند دانستاند                     | ا التقليد ليليد<br>الالتقليد ليليد<br>اللاحات الماريد الا<br>معاد مارو ميرين                             |
| The Life View Favorites Tools Heat                                                                                                    | <ul> <li>مرد نظر را انتخاب بنا ٢</li> <li>مرد بشر را انتخاب بنا ٢</li> <li>مرد بشگر و تقریبتی</li> <li>مرد بشگر و تقریبتی</li> <li>مرد بشگر و تقریبتی</li> <li>مرد بشگر و تقریبتی</li> <li>مرد بشگر و تقریبتی</li> </ul>                                                                                                    | و موسسان التركي مالك و دوسي ها<br>و موسسان التركيم<br>و موسسان التركيم<br>و الريسان التركيم | ا التقلي تعليم<br>الا التقلي تعليم<br>القلاحات<br>معام الوليات<br>معام الوليات التي<br>معام الوليات التي |

| Law Alexandra Marca State |        |                                      |                                                                                                    | Help              | Tools | Favorites | View  | Edit | File |
|---------------------------|--------|--------------------------------------|----------------------------------------------------------------------------------------------------|-------------------|-------|-----------|-------|------|------|
|                           | and in |                                      |                                                                                                    |                   |       |           |       |      | ~    |
| jui a                     |        | بزيبات ذرطواست تنما                  |                                                                                                    |                   |       |           |       |      |      |
| 0                         | 0      | بیزود: برغوانت عود را در کام زور وان | . چلېه است داره در این درغولیت مشکلي را گزارش کلیه. عوادتمند است ( سه امکان اطلامات مربوط به آن را این | ر برهرتیت برج علی |       |           |       |      |      |
| -                         | an a   | اللاجد حربى                          |                                                                                                    |                   |       |           |       |      |      |
|                           |        | بغله                                 | سامله مادر أدرنان                                                                                      |                   |       |           |       |      |      |
|                           |        | -ups                                 |                                                                                                    |                   |       |           |       | -    |      |
|                           |        | distan                               |                                                                                                    |                   |       |           |       |      |      |
|                           |        | -                                    | القنماني م جميم ، فرأيند ثبت برموال و دفاعية                                                           |                   |       |           | 121   |      |      |
|                           |        | 5                                    |                                                                                                    |                   |       |           | and a |      |      |
|                           |        | 14 Char)+                            |                                                                                                    |                   |       |           |       |      |      |
|                           |        | بيشتهادهاي بالبقاء دانش              |                                                                                                    |                   |       |           |       |      |      |
|                           |        |                                      |                                                                                                    |                   |       |           |       |      |      |
|                           |        | مىللى درلطايا دوطوع جىليون كما       | گه ناش یف شد.                                                                                          |                   |       |           |       |      |      |
|                           |        | المقاحبة وسيكن سرويد برحزوك يشا      | غل درمراسه، به هراد شداره دانشمون آبلد پرسکی و شماره عالی هود را وارد علیه.                            |                   |       |           |       |      |      |
|                           |        |                                      |                                                                                                    |                   |       |           |       |      |      |
|                           |        |                                      |                                                                                                    |                   |       |           |       |      |      |
|                           |        |                                      |                                                                                                    |                   |       |           |       |      |      |
|                           |        |                                      | _                                                                                                    |                   |       |           |       |      |      |
|                           |        |                                      |                                                                                                    |                   |       |           |       |      |      |
|                           |        |                                      |                                                                                                    |                   |       |           |       |      |      |
|                           |        |                                      |                                                                                                    |                   |       |           |       |      |      |
|                           |        |                                      |                                                                                                    |                   |       |           |       |      |      |
|                           |        |                                      |                                                                                                    |                   |       |           |       | ~    |      |
|                           |        |                                      |                                                                                                    |                   |       |           |       |      |      |
|                           |        | مركار و المراجع ( الأو من الملك )    |                                                                                                    |                   |       |           |       |      |      |
|                           |        | 11000                                |                                                                                                    |                   |       |           |       |      |      |
|                           |        | ففتنه                                |                                                                                                    |                   |       |           |       |      |      |

نکته ۲: در کادر نامه نام و نام خانوادگی و شماره دانشجویی قید گردد و اعلام شود کد فعالیت شما فعال نیست درصورتی که مشکل برطرف نشد با تماس با گروه درخواست کد فعالیت جدید نمایید

مرحله ۴: بعد از فعال سازی کد فعالیت در قسمت درخواست دفاع قسمت های مربوط به اطلاعات پایان نامه را وارد نمایید لازم به ذکر است باید خود رساله و گزارش پیشرفت در قسمت دانلودها بارگزاری شود. در نظر داشته باشید قسمت همانندجویی باید خال باشد.

مرحله ۵: در مرحله بعدی دکه بررسی تغییرات زده شود

مرحله ۶: در مرحله بعد اعمال تغییرات زده شود

نکته ۳: دانشجو موظف است تا پایان ثبت مراحل درخواست دفاع مرتب سامانه را چک و در صورت رسیدن پیام جهت اصلاح سریعا مورد را برطرف و مجدد ارسال نماید.

نکته ۴: درصورتی که در همانندجویی دچار مشکل شدید با توجه یه نحوه نتظیم پایان نامه رساله خود را ویرایش و مجدد با نام جدید در سامانه بارگزاری نمایید تا مجدد برای همانندجویی ارسال گردد. باتوجه به کمبود زمان و متعدد بودن مراحل این کار باید در اسرع وقت انجام شود.

نکته۵: لازم به ذکر است درصورت بروز مشکل سیستمی میتوانید با وارد کردن درخواست خود در مراحل نکته شماره ۱ نسبت به برطرف نمودن آن اقدام نمایید.